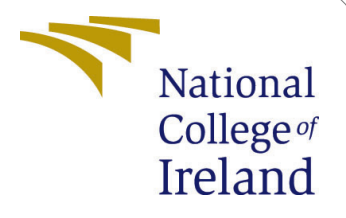

# Configuration Manual

MSc Research Project MSc in Cloud Computing

Shweta Das Student ID: x20138547

School of Computing National College of Ireland

Supervisor: Sean Heeney

# Configuration Manual

Shweta Das x20138547

## 1 Introduction

#### 1.1 Purpose of the document

This Configuration Manual follows the specifications of the NCI Research project. In this document, we will discuss the software tools and settings that are required to provide efficient task scheduling in serverless platform using Ant Colony Optimization(ACO) Algorithm.

#### **1.2** Document structure

| Section              | Purpose                                     |
|----------------------|---------------------------------------------|
| General Information  | This module describes how the serverless    |
|                      | platform is set up and the project require- |
|                      | ments.                                      |
| Setup prerequisites  | This module describes how to set up the de- |
|                      | velopment environment for the development   |
|                      | and update of the solution.                 |
| Deployment procedure | A proposed model deployment procedure is    |
|                      | described in this module                    |
| Validations          | The purpose of this module is to provide an |
|                      | overview of the validation requirements for |
|                      | the deployment of the solution              |

# 2 General Information

### 2.1 Objective

The objective of this research work is to schedule a task efficiently using Ant Colony Optimization(ACO) algorithm. The ACO algorithm was written in oython 3.8 and utilizes boto3, redis and json library. The experimental simulation was conducted to check the memory and cost utilization by MapReduce application on serverless platform.

### 2.2 Architecture requirement

Here is a description of the AWS services required to build a Composite model.

#### 2.2.1 AWS Virtual Private Cloud(VPC)

To access Lambda and Elastic Cache, the AWS VPC (Virtual Private Network) is created. The VPC contains subnets, security groups, route tables, and NAT gateways.<sup>1</sup>.

#### 2.2.2 AWS Simple Storage Service(S3)

AWS S3 is used for storing input data for MapReduce application and storing output data from MapReduce application  $^{2}$ .

#### 2.2.3 AWS CloudWatch

AWS CloudWatch is used for monitoring MapReduce performance such as CPU utilization, execution time and many more with and without ACO algorithm.  $^3$ .

#### 2.3 AWS Lambda

Creation of coordinator, mapper, and reducer functions with Python 3.8 is accomplished by using the Lambda compute service provided by Amazon  $^4$ .

#### 2.4 AWS Elastic Cache

Using AWS Elastic Cache service, intermediate files are produced by map functions. This is used to additional power to our application<sup>5</sup>.

#### 2.5 Required Skill

You will need to be familiar with Amazon Web Services before you start reading this guide. You will also need to be familiar with the Python language so that you can understand the code.

<sup>&</sup>lt;sup>1</sup>https://aws.amazon.com/vpc/

<sup>&</sup>lt;sup>2</sup>https://aws.amazon.com/s3/

<sup>&</sup>lt;sup>3</sup>https://aws.amazon.com/cloudwatch/

<sup>&</sup>lt;sup>4</sup>https://aws.amazon.com/lambda/

<sup>&</sup>lt;sup>5</sup>https://aws.amazon.com/elasticache/

# 3 Development Environment Requirement

#### 3.1 Code Repository

Please refer to the zip file I have submitted in the ICT solution.

### 3.2 Programming language required

- Python Version 3.8
- Boto3
- Shell scripting

### 3.3 Configuring IAM role

It is necessary, before creating a Lambda function, to create an IAM role which has policy attached to it as shown in the figure 1. This facilitates the execution environment creation for the lambda function.

- AmazonLambdaRole
- AmazonS3FullAccess
- AmazonVPCFullAccess
- Amazon ElasticCacheFullAccess
- AmazonCloudWatchFullAccess

| Permis | ssions    | Trust relationships      | Tags (1)    | Access Advisor | Revoke sessions    |                    |                     |
|--------|-----------|--------------------------|-------------|----------------|--------------------|--------------------|---------------------|
| ▼ Pe   | ermissi   | ions policies (8 polic   | ies applied | )              |                    |                    |                     |
| Atta   | ach polie | cies                     |             |                |                    |                    | • Add inline policy |
|        | Policy    | name 🔻                   |             |                |                    | Policy type 👻      |                     |
| •      | 🊺 Am      | azonElastiCacheFullAcces | ss          |                | AWS managed policy | ×                  |                     |
| •      | 🊺 Am      | azonS3FullAccess         |             |                |                    | AWS managed policy | ×                   |
| •      | 🗊 Clo     | oudWatchFullAccess       |             |                |                    | AWS managed policy | ×                   |
| •      | 🊺 Am      | azonVPCFullAccess        |             |                |                    | AWS managed policy | ×                   |
| •      | 🗊 AW      | /SLambdaVPCAccessExed    | cutionRole  |                |                    | AWS managed policy | ×                   |
| •      | 🚺 AW      | /SLambdaRole             |             |                |                    | AWS managed policy | ×                   |
| •      | 🊺 AW      | /SLambdaENIManagemen     | tAccess     |                | AWS managed policy | ×                  |                     |
| •      | 🚺 Clo     | oudWatchEventsFullAcces  | S           |                |                    | AWS managed policy | ×                   |

Figure 1: Required IAM policies

### 3.4 Configuring a VPC

The VPC (server virtual private network) is configured with the 192.168.0.0/16 CIDR block in figure 2  $\,$ 

- Use 192.168.10.0/24 v4 CIDR blocks for the public subnet as shown in figure 4.
- A public subnet is created by an internet gateway that is assigned to the subnet shown in figure 3
- $\bullet\,$  In figure 5, you can see how to create a private subnet with 192.168.20.0/24 CIDR addresses
- Create a NAT gateway for assigning a private subnet as depicted in the figure 6.
- Add public subnet and internet gateway to public route table as shown in figure 7
- Set up private route tables and assign private subnets to them along with their respective NAT gateways and virtual private connections, as shown in figure8.
- Create the VPC endpoint as depicted in figure ??
- As a virtual firewall, create the security group that allows both inbound and outbound traffic. This security group uses HTTP, HTTPS, SSH, and Custom TCP to allow any traffic from anywhere to Redis and other services as shown in figure 10.

| IPC > Your VPCs > ypc-0d282a2c933eebbed     Actions ▼                                                                    |                                                                                                    |                                                                                          |                                                                                                    |  |  |  |  |  |  |
|----------------------------------------------------------------------------------------------------|----------------------------------------------------------------------------------------------------|------------------------------------------------------------------------------------------|----------------------------------------------------------------------------------------------------|--|--|--|--|--|--|
| Details Info                                                                                                    |                                                                                                    |                                                                                          |                                                                                                    |  |  |  |  |  |  |
| VPC ID<br>VPC-Od282a2c935eebbed<br>Tenancy<br>Default<br>VPC<br>No<br>Route 53 Resolver DNS Firewall rule<br>groups<br>- | State<br>Available<br>DHCP options set<br>dopt-3537074f<br>IPv4 CIOR<br>192.168.0.0/16<br>Owner ID<br>0 702218635438 | DNS hostnames<br>Disabled<br>Main route table<br>rtb-0305c61860dc10672<br>IPv6 pool<br>- | DNS resolution<br>Enabled<br>Main network ACL<br>act-0672846cf074c65c7<br>IPv6 CIDR (Network border group)<br>- |  |  |  |  |  |  |

Figure 2: VPC creation

| rPC > Internet gateways > igw-0<br>gw-0a810aa9dc4fa | a810aa9dc4fa9ae4<br>a9ae4 / thesis-Gatev | way                                              | Actions <b>v</b>      |
|-----------------------------------------------------|------------------------------------------|--------------------------------------------------|-----------------------|
| Details Info                                        |                                          |                                                  |                       |
| Internet gateway ID<br>🗇 igw-0a810aa9dc4fa9ae4      | State<br>② Attached                      | VPC ID<br>vpc-0d282a2c933eebbed   thesis-<br>VPC | Owner                 |
| Tags<br>Q. Search tags                              |                                          |                                                  | Manage tags       < 1 |
| Key                                                 | Value                                    |                                                  |                       |
| Name                                                | thesis-Gatew                             | ray                                              |                       |

Figure 3: Internet Gateway creation

| Subr     | nets (1/8) Info       |                          |          | C           | Actions 🔻 | Create subr        | net<br>©  |                 |          |        |
|----------|-----------------------|--------------------------|----------|-------------|-----------|--------------------|-----------|-----------------|----------|--------|
| <u> </u> |                       |                          |          |             |           |                    |           |                 | /        | ů      |
|          | Name 🗸                | Subnet ID                | $\nabla$ | State       | V         | VPC                | ~         | IPv4 CIDR       | $\nabla$ | IPv6 0 |
|          | -                     | subnet-a083f8c6          |          | ⊘ Available |           | vpc-25db4c58       |           | 172.31.0.0/20   |          | -      |
|          | -                     | subnet-ce704cc0          |          | ⊘ Available |           | vpc-25db4c58       |           | 172.31.64.0/20  |          | -      |
|          | -                     | subnet-ba29689b          |          | 🕗 Available |           | vpc-25db4c58       |           | 172.31.80.0/20  |          | -      |
|          | -                     | subnet-bbc9478a          |          | ⊘ Available |           | vpc-25db4c58       |           | 172.31.48.0/20  |          | -      |
|          | thesis-subnet-private | subnet-0c84ef513c19f5d82 |          | 🕗 Available |           | vpc-0d282a2c933eeb | bed   the | 192.168.20.0/24 |          | -      |
|          | -                     | subnet-b8c581e7          |          | ⊘ Available |           | vpc-25db4c58       |           | 172.31.32.0/20  |          | -      |
|          | -                     | subnet-1e676d53          |          | 🕗 Available |           | vpc-25db4c58       |           | 172.31.16.0/20  |          | -      |
|          | thesis-subnet-public  | subnet-04dd6cca48f919210 |          | ⊘ Available |           | vpc-0d282a2c933eeb | bed   the | 192.168.10.0/24 |          | -      |
|          |                       |                          |          |             |           |                    |           |                 |          |        |

Figure 4: Public subnet creation

| Subr     | nets (1/8) Info       |                          |          | C           | Actions 🔻 | Create sub            | net |                 |              |        |
|----------|-----------------------|--------------------------|----------|-------------|-----------|-----------------------|-----|-----------------|--------------|--------|
| Q        | Filter subnets        |                          |          |             |           |                       |     |                 | $<1 \!\!\!>$ | ۲      |
| •        | Name 🗸                | Subnet ID                | $\nabla$ | State       | $\nabla$  | VPC                   | ⊽   | IPv4 CIDR       | $\nabla$     | IPv6 ( |
|          | -                     | subnet-a083f8c6          |          | ⊘ Available |           | vpc-25db4c58          |     | 172.31.0.0/20   |              | -      |
|          | -                     | subnet-ce704cc0          |          | ⊘ Available |           | vpc-25db4c58          |     | 172.31.64.0/20  |              | -      |
|          | -                     | subnet-ba29689b          |          | ⊘ Available |           | vpc-25db4c58          |     | 172.31.80.0/20  |              | -      |
|          | -                     | subnet-bbc9478a          |          | ⊘ Available |           | vpc-25db4c58          |     | 172.31.48.0/20  |              | -      |
| <b>V</b> | thesis-subnet-private | subnet-0c84ef513c19f5d82 |          | 🕗 Available |           | vpc-0d282a2c933eebbed | the | 192.168.20.0/24 |              | -      |
|          | -                     | subnet-b8c581e7          |          | ⊘ Available |           | vpc-25db4c58          |     | 172.31.32.0/20  |              | -      |
|          | -                     | subnet-1e676d53          |          | ⊘ Available |           | vpc-25db4c58          |     | 172.31.16.0/20  |              | -      |
|          | thesis-subnet-public  | subnet-04dd6cca48f919210 |          | ⊘ Available |           | vpc-0d282a2c933eebbed | the | 192.168.10.0/24 |              | -      |
|          |                       |                          |          |             |           |                       |     |                 |              |        |

Figure 5: Private subnet creation

| VPC > NAT gateways > nat-08e7ef8caf8b924b6          |                        |                         |                       |           |  |  |  |  |  |  |
|-----------------------------------------------------|------------------------|-------------------------|-----------------------|-----------|--|--|--|--|--|--|
| nat-08e7ef8caf8b924b6 / thesis-NAT                  |                        |                         |                       |           |  |  |  |  |  |  |
|                                                     |                        |                         |                       |           |  |  |  |  |  |  |
| Details Info                                        |                        |                         |                       |           |  |  |  |  |  |  |
| NAT gateway ID                                      | Connectivity type      | State                   | State message Info    |           |  |  |  |  |  |  |
| 🗇 nat-08e7ef8caf8b924b6                             | Private                | ⊘ Available             | -                     |           |  |  |  |  |  |  |
| Elastic IP address                                  | Private IP address     | Network interface ID    | VPC                   |           |  |  |  |  |  |  |
| -                                                   | 192.168.20.96          | eni-0eb71a2d8aea6275a 🔀 | vpc-0d282a2c933eebbed | / thesis- |  |  |  |  |  |  |
| Subnet                                              | Created                | Deleted                 | vrc                   |           |  |  |  |  |  |  |
| subnet-0c84ef513c19f5d82 /<br>thesis-subnet-private | 2021/07/25 18:28 GMT+1 | -                       |                       |           |  |  |  |  |  |  |
|                                                     |                        |                         |                       |           |  |  |  |  |  |  |

Figure 6: Nat Gateway creation

| Route    | e tables (1/4) Info        |          |                       |          |                          | C A               | ctions 🔻 | Create route table   |
|----------|----------------------------|----------|-----------------------|----------|--------------------------|-------------------|----------|----------------------|
|          | Name                       | $\nabla$ | Route table ID        | $\nabla$ | Explicit subnet associat | Edge associations | Main ▽   | VPC                  |
|          | thesis-route-table-private |          | rtb-01cf28fb0129da384 |          | subnet-0c84ef513c19f5    | -                 | No       | vpc-0d282a2c933eebbe |
|          | -                          |          | rtb-0305c61860dc10b72 |          | -                        | -                 | Yes      | vpc-0d282a2c933eebbe |
| <b>V</b> | thesis-route-table-public  |          | rtb-0ca682027746b84b3 |          | subnet-04dd6cca48f91     | igw-0a810aa9dc4   | No       | vpc-0d282a2c933eebbe |
|          | -                          |          | rtb-c12133bf          |          | -                        | -                 | Yes      | vpc-25db4c58         |

Figure 7: Public routing table creation

| Route    | tables (1/4) Info          |          |                       | C A      | ctions 🔻                 | Create route table |                      |                      |
|----------|----------------------------|----------|-----------------------|----------|--------------------------|--------------------|----------------------|----------------------|
| Q Fi     | lter route tables          |          |                       |          |                          |                    |                      | < 1 > @              |
|          | Name                       | $\nabla$ | Route table ID        | $\nabla$ | Explicit subnet associat | Edge associations  | Main $\triangledown$ | VPC                  |
| <b>V</b> | thesis-route-table-private |          | rtb-01cf28fb0129da384 |          | subnet-0c84ef513c19f5    | -                  | No                   | vpc-0d282a2c933eebbe |
|          | -                          |          | rtb-0305c61860dc10b72 |          | -                        | -                  | Yes                  | vpc-0d282a2c933eebbe |
|          | thesis-route-table-public  |          | rtb-0ca682027746b84b3 |          | subnet-04dd6cca48f91     | igw-0a810aa9dc4    | No                   | vpc-0d282a2c933eebbe |
|          | -                          |          | rtb-c12133bf          |          | -                        | -                  | Yes                  | vpc-25db4c58         |

Figure 8: Private route table creation

| Endpoints > Create Endpoint                                                                                                    |                             |        |         |                       |  |  |  |  |  |
|----------------------------------------------------------------------------------------------------|-----------------------------|--------|---------|-----------------------|--|--|--|--|--|
| Create Endpoint                                                                                                    |                             |        |         |                       |  |  |  |  |  |
| A VPC endpoint allows you to securely connect your VPC to another service.<br>An instruction endpoint is powered by Phyladulitik, and uses an elastic network interface (ENI) as an entry point for failfic destined to the service.<br>Applement endpoint services as a largef to a routine in your control able of the service. |                             |        |         |                       |  |  |  |  |  |
| Service category  ANS services First service by name Provide NAMS Maninepiuse services Service Name Select a service                                                                                                    |                             |        |         |                       |  |  |  |  |  |
|                                                                                                    |                             |        |         | ¢                     |  |  |  |  |  |
|                                                                                                    | Q, search : s3 🔿 Add filter |        |         | X K < 1 to 1 of 1 > > |  |  |  |  |  |
|                                                                                                    | Service Name Owner          | Owner  | Туре    |                       |  |  |  |  |  |
|                                                                                                    | Com.amazonaw Service Name   | amazon | Gateway |                       |  |  |  |  |  |
|                                                                                                    |                             |        |         |                       |  |  |  |  |  |
| VPC* vp                                                                                                    | c-3295614f                  | - C 0  |         |                       |  |  |  |  |  |

Figure 9: Endpoint creation

| 12 > Security Groups > sg-04723862654273 - aveale-syahigtam2-stack.WISEBSecurityGroup-1NEDDMAD1Q558 > Edit inbound rules<br>Edit inbound rules info<br>hobaund rules control the incoming traffic that's allowed to reach the instance. |           |          |                    |             |                                |                             |            |  |  |
|----------------------------------------------------------------------------------------------------|-----------|----------|--------------------|-------------|--------------------------------|-----------------------------|------------|--|--|
| Inbound rules Info                                                                                                    |           |          |                    |             |                                |                             |            |  |  |
| Security group rule ID                                                                                                    | Type Info | Protocol | Port range<br>Info | Source Info |                                | Description - optional Info |            |  |  |
| sgr-02210d7423183e269                                                                                                    | SSH .     | TCP      | 22                 | Custom 🔻    | ۹                              |                             | Delete     |  |  |
|                                                                                                    |           |          |                    |             | 0.0.0.0/0 ×                    |                             |            |  |  |
| sgr-04b2967e22810c710                                                                                                    | HTTP V    | TCP      | 80                 | Custom 🔻    | ۹                              |                             | Delete     |  |  |
|                                                                                                    |           |          |                    |             | sg- ×<br>09972ec6587f3100<br>9 |                             |            |  |  |
| Add rule                                                                                                    |           |          |                    |             |                                |                             |            |  |  |
|                                                                                                    |           |          |                    |             |                                | Cancel Preview changes      | Save rules |  |  |

Figure 10: Security group creation

### 3.5 AWS S3 creation

To store incoming data, create the S3 bucket as shown in figure ??

### 3.6 Creation of AWS Lambda function

Once you create the IAM role, create the lambdas for mapper, coordinator, and reducer.

- The AWS lambda function can be created by going to Lambda and clicking Create a Function as shown in figure 12.
- Click the blueprint button once you've selected the create function as shown in figure 13
- As shown in figure 14, select the basic information section with the function name, run-time language, and permissions a permissions role with everything required.
- You need to edit the vpc section after creating the lambda function in the project. As illustrated in figure 16, add the network configuration
- Whenever input data is entered into the bucket, it should be notified to the lambda function. To do this, we must set a trigger event on the bucket in the lambda function ??

| C |                                     | e bucket            |                   |             |  |
|---|-------------------------------------|---------------------|-------------------|-------------|--|
| 1 | Name and region                     | 2 Configure options | 3 Set permissions | (4) Review  |  |
|   | Name and region                     |                     |                   |             |  |
|   | Bucket name 🕚                       |                     |                   |             |  |
|   | Enter DNS-compliant bucket name     |                     |                   |             |  |
|   | Region                              |                     |                   |             |  |
|   | US East (N. Virginia)               |                     |                   | × .         |  |
|   | Copy settings from an existing buck | ket                 |                   |             |  |
|   | Select bucket (optional)1 Buckets   |                     |                   | ~           |  |
|   |                                     |                     |                   |             |  |
|   |                                     |                     |                   |             |  |
| 0 | Create                              |                     |                   | Cancel Next |  |

Figure 11: AWS S3 bucket interface

| Lambda | > Functions               |                    |                  |                |                     |                    |                                  |
|--------|---------------------------|--------------------|------------------|----------------|---------------------|--------------------|----------------------------------|
| Fun    | ctions (2)                |                    |                  | Last fetc      | ched 10 seconds ago | C Actions <b>v</b> | Create function                  |
| Q      | Filter by tags and attril | outes or s         | earch by keyword |                |                     |                    | < 1 > 🐵                          |
|        | Function name             | $\bigtriangledown$ | Description      | Package type ⊽ | Runtime 🗸           | Code size ⊽        | Last modified $\bigtriangledown$ |
| 0      | thesis_execute            |                    |                  | Zip            | Python 3.8          | 134.5 kB           | 2 days ago                       |
| 0      | thesis-lambda             |                    |                  | Zip            | Python 3.8          | 134.5 kB           | 2 days ago                       |

Figure 12: Function Creation

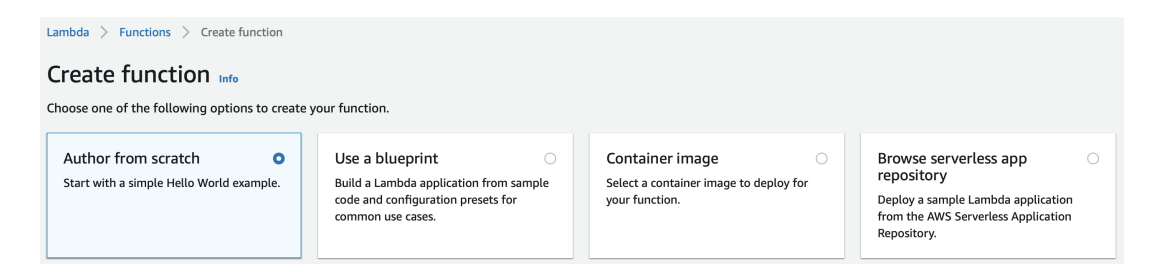

Figure 13: Blueprint Selection

#### **Basic information**

#### Function name

Enter a name that describes the purpose of your function.

myFunctionName

Use only letters, numbers, hyphens, or underscores with no spaces.

#### Runtime Info

Choose the language to use to write your function. Note that the console code editor supports only Node.js, Python, and Ruby.

 Node.js
 14.x

#### Permissions Info

By default, Lambda will create an execution role with permissions to upload logs to Amazon CloudWatch Logs. You can customize this default role later when adding triggers.

•

#### • Change default execution role

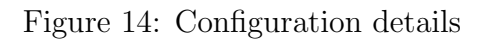

| <sup>•</sup> Advanced settings                                                                                                    |                                                                               |                     |                                          |
|----------------------------------------------------------------------------------------------------|-------------------------------------------------------------------------------|---------------------|------------------------------------------|
| ode signing configuration - optional Info                                                                                                    |                                                                               |                     |                                          |
| <ul> <li>&gt; enable code signing, choose a configuration that defines the signature validation po</li> <li>Choose a code signing configuration ARN</li> </ul> | licy and the signing profiles that are permitted to sign code.                | •                   | C                                        |
| letwork                                                                                                    |                                                                               |                     |                                          |
| > provide network access for your Lambda function, specify a virtual private cloud (VP                                                                         | PC), VPC subnets, and VPC security groups. VPC configuration is option        | nal unless your use | r permissions require you to configure a |
| PC - optional Info<br>hoose a VPC for your function to access.                                                                                                 |                                                                               |                     |                                          |
| vpc-0d282a2c933eebbed (192.168.0.0/16)                                                                                                    |                                                                               | •                   | C                                        |
| ubnets<br>elect the VPC subnets for Lambda to use to set up your VPC configuration.                                                                            |                                                                               |                     |                                          |
| Choose subnets                                                                                                    |                                                                               | •                   | C                                        |
| subnet-0c84ef513c19f5d82 (192.168.20.0/24) us-east-1c X<br>Name: thesis-subnet-private                                                                         | et-04dd6cca48f919210 (192.168.10.0/24) us-east-1c 🗙<br>: thesis-subnet-public |                     |                                          |
|                                                                                                    |                                                                               |                     |                                          |
| ecurity groups<br>hoose the VPC security groups for Lambda to use to set up your VPC configuration. Th                                                         | ne table below shows the inbound and outbound rules for the security          | y groups that you o | hoose.                                   |

Figure 15: Configuring network

| thesis-lambda                         |                                    | Throttle D Copy ARN Actions V                                                                                                    |
|---------------------------------------|------------------------------------|----------------------------------------------------------------------------------------------------|
| <ul> <li>Function overview</li> </ul> | Info                               |                                                                                                    |
| S3<br>+ Add trigger                   | thesis-lambda                      | Description<br>-<br>Last modified<br>2 days ago<br>+ Add destination<br>Function ARN<br>D arr:aws:lambda:us-east-1:702218635438:function:thesis-<br>lambda |
| Code Test Monit                       | tor Configuration Aliases Versions |                                                                                                    |
| General configuration                 | Triggers (1)                       | C Enable Disable Fix errors Delete Add trigger                                                                                                    |
| Triggers                              | Q 53                               | X 1 match < 1 >                                                                                                    |
| Permissions                           | Trigger                            |                                                                                                    |
| Destinations                          | 57 insutdate00                     |                                                                                                    |
| Environment variables                 | arn:aws:s3:::inputdata90           |                                                                                                    |
| Tags                                  | ▶ Details                          |                                                                                                    |

Figure 16: Configuring network

### 3.7 AWS Elastic Cache Creation

To store intermediate data generated from mapper functions, create an elastic cache memory for redis.

- The cluster engine should be selected as redis and we will configure the redis setting in which we will select engine version, port, node type, and the number of replicas as shown in figure 17
- There are a number of advance settings that need to be selected, including subnet group, security group, backup and maintenance windows as shown in figure 18.

| Cluster engine                          | <ul> <li>Redis         <ul> <li>In-memory data structure store used as database, cache and message broker. ElastiCache for Redis offers Multi-AZ with Auto-Failover and enhanced robustness.</li> <li>Cluster Mode enabled</li> </ul> </li> <li>Memcached         <ul> <li>High-performance, distributed memory object caching system, intended for use in speeding up dynamic web applications.</li> </ul> </li> </ul> |
|-----------------------------------------|----------------------------------------------------------------------------------------------------|
| Location                                |                                                                                                    |
| Choose a location                       |                                                                                                    |
|                                         | Amazon Cloud Use Amazon's cloud for your ElastiCache instances                                                                                                    |
|                                         | On-Premises<br>Create your ElastiCache instances on AWS Outposts. You need to create<br>a subnet ID on an Outpost first.                                                                                                    |
| Redis settings                          |                                                                                                    |
| Ensure you have reviewed the five workl | ad characteristics to consider when right sizing Amazon ElastiCache Redis clusters. Learn more                                                                                                    |
| Name                                    | thesis-redis 0                                                                                                    |
| Description                             | 0                                                                                                    |
| Engine version compatibility            | 6.x 🔹 🔹                                                                                                    |

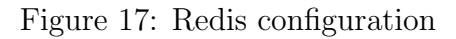

#### - Advanced Redis settings

Advanced settings have common defaults set to give you the fastest way to get started. You can modify these now or after your cluster has been created.

| Slots and keyspaces          | Equal distrib  | Equal distribution |               |               |             |    |
|------------------------------|----------------|--------------------|---------------|---------------|-------------|----|
| Availability zones placement | No preferen    | No preference      |               |               |             | 0  |
|                              |                | Slots/Keyspaces    | Primary       | Replica 1     | Replica 2   |    |
|                              | Shard 1        | Equal distribution | No preference | No preference | No preferer | ce |
|                              | Shard 2        | Equal distribution | No preference | No preference | No preferer | се |
|                              | Shard 3        | Equal distribution | No preference | No preference | No preferer | ce |
| Security                     |                |                    |               |               |             |    |
| Security groups              | default (sg-7a | aad37d) 🖋          |               |               |             | 0  |
| Encryption at-rest           |                |                    |               |               |             | 0  |
| Encryption in-transit        |                |                    |               |               |             | 0  |
|                              |                |                    |               |               |             |    |
| Logs                         |                |                    |               |               |             |    |
| Slow log                     |                |                    |               |               |             | 0  |

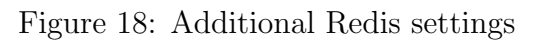

## 4 Validation

Prepare the code and upload the files using the upload zip file option. now create a lambda function and inside that function, set up a mapper, a coordinator, and a reducer. After creating all the services in the VPC section, you should now configure the network. The configuration is tested in two ways as shown below:

- An alternative way is to create tests within functions, as shown in the figure 19. Run the tests, and then view the results displayed in the figure 20. When the configuration is incorrect, an error will be thrown.
- As shown in figure 21, the second way involves adding input to the S3 bucket so that whenever there is input at the bucket, a S3 event trigger is triggered. Figure 22 shows the output in the cloud watch service when there is a correct connection between the trigger event in S3 and lambda function.

| S3<br>+ Add trigger                                                             | thesis-lambda                                        | + Add destination                     | Description<br>-<br>Last modified<br>2 days ago<br>Function ARN<br>@ arrawslambdaus-east-1:702218635438:function:thesis-<br>lambda |
|---------------------------------------------------------------------------------|------------------------------------------------------|---------------------------------------|----------------------------------------------------------------------------------------------------|
| Code Test Monitor Co                                                            | nfiguration Aliases Versions                         |                                       |                                                                                                    |
|                                                                                 |                                                      |                                       |                                                                                                    |
| Test event                                                                      |                                                      |                                       | Delete Format Save changes Test                                                                                                    |
| Invoke your function with a test event. C                                       | hoose a template that matches the service that trigg | ers your function, or enter your even | nt document in JSON.                                                                                                    |
| <ul> <li>Saved event</li> <li>Saved event</li> </ul>                            |                                                      |                                       |                                                                                                    |
| test                                                                            |                                                      |                                       | ▼ C                                                                                                    |
|                                                                                 |                                                      |                                       |                                                                                                    |
| 1- [<br>2 "key1": "value1",<br>3 "key2": "value2",<br>4 "key3": "value3"<br>5 3 |                                                      |                                       |                                                                                                    |
| 2 A                                                                             |                                                      |                                       |                                                                                                    |

Figure 19: MapReduce application execution test case creation

| Summary                                                                                                    |                                                                                                    |
|----------------------------------------------------------------------------------------------------|----------------------------------------------------------------------------------------------------|
| Code SHA-256                                                                                                    | Request ID                                                                                                    |
| xGT692oij+5ikOSxjB8D+DpeKrRWhhy6U2ZOkEQ8NVY=                                                                                                    | b37212fa-e298-5f98-9d73-g87g4ej0y812                                                                                                    |
| Duration                                                                                                    | Billed duration                                                                                                    |
| 812.68 ms                                                                                                    | 900 ms                                                                                                    |
| Resources configured                                                                                                    | Max memory used                                                                                                    |
| 832 MB                                                                                                    | 95 MB Init Duration: 411.08 ms                                                                                                    |
| Log output<br>The section below shows the logging calls in your code. These correspond to a single row within the<br>log group.                                                                                                    | CloudWatch log group corresponding to this Lambda function. Click here to view the CloudWatch                                                                                                    |
| START RequestId: b37212h=a208-508-6073-g87g4e0y0912 Vension: SLATEST<br>filsIze = 1.0550863206836 H8<br>chunk size to smil (0 bytes), changing to 1024 bytes<br>chunk size to alarge (1024 bytes), changing to 460 bytes<br>Generation 5 CPU bert fit: 3<br>Generation 5 CPU bert fit: 3<br>Generation 5 CPU bert fit: 0<br>generation: 5 (fitness of Population: 0.32212254720000005<br>HDD RequestId: b57212h=a298-508-0473-g87g4e0y0812<br>EHTORT RequestId: b57212h=a298-5080-0473-g87g4e0y0812<br>Duration: 411.08 ms | ماللغة المعاملة المعاملة المعاملة المعاملة المعاملة المعاملة المعاملة المعاملة المعاملة المعاملة المعاملة المعا<br>المعاملة المعاملة المعاملة المعاملة المعاملة المعاملة المعاملة المعاملة المعاملة المعاملة المعاملة المعاملة الم |

Figure 20: Execution result of MapReduce application

| aws-trigger1           |                    |                          |            |               |                                  |         |                   |               |
|------------------------|--------------------|--------------------------|------------|---------------|----------------------------------|---------|-------------------|---------------|
| Overview               | Properties         | Permissions              | Management | Access points |                                  |         |                   |               |
| <b>Q</b> Type a prefix | and press Enter to | search. Press ESC to cle | ar.        |               |                                  |         |                   |               |
| 1 Upload               | Create folder      | Download Actions         | v          |               |                                  |         | US East (N. Virgi | nia) <i>2</i> |
|                        |                    |                          |            |               |                                  |         | Viewing           | 1 to 3        |
| Name 🔻                 |                    |                          |            | L             | ast modified 💌                   | Size 🔻  | Storage class 💌   |               |
| Reddit/                | lews.csv           |                          |            | A             | ug 10, 2020 12:23:04 AM GMT+0530 | 8.7 MB  | Standard          |               |
| Country                | _anima.csv         |                          |            | A             | ug 12, 2020 6:04:08 PM GMT+0530  | 15.4 KB | Standard          |               |
| ABC.cs                 | v                  |                          |            | A             | ug 10, 2020 8:24:43 PM GMT+0530  | 3.2 MB  | Standard          |               |
|                        |                    |                          |            |               |                                  |         | Viewing           | 1 to 3        |

Figure 21: Event trigger for AWS S3  $\,$ 

| CloudWa             | itch $ ightarrow$ Log groups $ ightarrow$ /aws/lambda/t      | hesis-lambda > 2021/08/13/[\$LATEST]0a642be0318640fe91045881833b8256                                    |  |  |  |  |  |
|---------------------|--------------------------------------------------------------|----------------------------------------------------------------------------------------------------|--|--|--|--|--|
| <b>Log</b><br>You c | <b>events</b><br>an use the filter bar below to search for a | nd match terms, phrases, or values in your log events. Learn more about filter patterns 🚺               |  |  |  |  |  |
| □ v                 | □ View as text C Actions ▼ Create Metric Filter              |                                                                                                    |  |  |  |  |  |
| Q                   | Filter events                                                | Clear 1m 30m 1h 12h Custom 🗐 🧐                                                                          |  |  |  |  |  |
| •                   | Timestamp                                                    | Message                                                                                                 |  |  |  |  |  |
|                     |                                                              | No older events at this moment. <i>Retry</i>                                                            |  |  |  |  |  |
| •                   | 2021-08-13T21:02:47.317+01:00                                | START RequestId: 7299c99a-0393-49ec-81ec-cf8f5c8939f7 Version: \$LATEST                                 |  |  |  |  |  |
| •                   | 2021-08-13T21:02:50.323+01:00                                | END RequestId: 7299c99a-0393-49ec-81ec-cf8f5c8939f7                                                     |  |  |  |  |  |
| •                   | 2021-08-13T21:02:50.323+01:00                                | REPORT RequestId: 7299c99a-0393-49ec-81ec-cf8f5c8939f7 Duration: 3003.57 ms Billed Duration: 3000 ms Me |  |  |  |  |  |
| •                   | 2021-08-13T21:02:50.323+01:00                                | 2021-08-13T20:02:50.321Z 7299c99a-0393-49ec-81ec-cf8f5c8939f7 Task timed out after 3.00 seconds         |  |  |  |  |  |
|                     |                                                              | No newer events at this moment. Auto retry paused. Resume                                               |  |  |  |  |  |

Figure 22: Execution logs provided by AWS Cloud Watch